## OTAY MESA NESTOR COMMUNITY PLANNING GROUP Project Review Subcommittee Agenda

Wednesday, February 24th, 2021 - 6:30 p.m.

Meeting Details: Zoom Meeting ID: 350-821-4086 Password: OMNCPG Dial In: 1-669-900-9128 US Dial In Password: 665180 Zoom Meeting Link

Instruction on how to call into the zoom meeting at the end of the agenda

- 1. Call to Order/Introduction of Members: Otay Mesa Nestor Community Planning Group (OMNCPG).
- Project Number 678448: 1695 Saturn Blvd Substantial Conformance Review Substantial Conformance Review for the revisions to the square footage on Lot 1 from 5,905 to 5,701 square feet and Lots 2-12 from 5,870 square feet to 5,667 square feet, private drive to be widened for on-street parking. Raab Rydeen, 619-326-6017 <u>Raab@rec-consultants.com</u>
- 3. Adjournment.

### **Zoom Meeting Call In Instructions**

### Using a Computer

- 1. Open the Zoom desktop client.
- 2. Join a meeting using one of these methods:
  - Click Join a Meeting if you want to join without signing in.

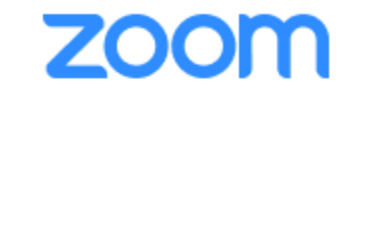

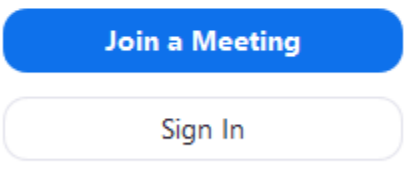

• Sign in to Zoom then click Join.

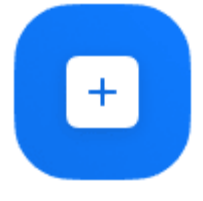

Join

- 3. Enter the meeting ID number and your display name.
  - If you're signed in, change your name if you don't want your <u>default name</u> to appear.
  - If you're not signed in, enter a display name.

# Join a Meeting

| Meeting ID or Personal Link Name            |      |  |  |
|---------------------------------------------|------|--|--|
| Grant MacLaren                              |      |  |  |
|                                             |      |  |  |
| ) Do not connect to au                      | ıdio |  |  |
| )Do not connect to au<br>)Turn off my video | ıdio |  |  |

4. Select if you would like to connect audio and/or video and click Join.

#### Using an Iphone

- 1. Open the Zoom mobile app. If you have not downloaded the Zoom mobile app yet, you can download it from the App Store.
- 2. Join a meeting using one of these methods:

Tap Join a Meeting if you want to join without signing in.
Ill Sprint ? 6:47 PM 7 \$ 57% .

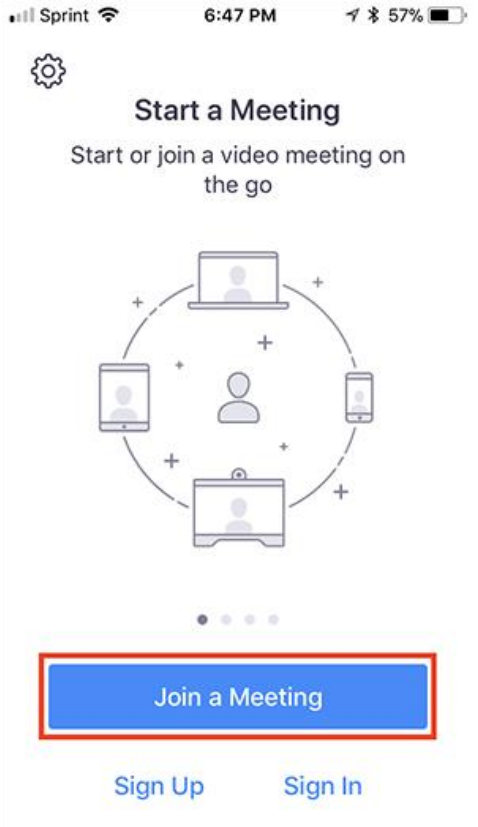

• Sign in to Zoom then tap Join.

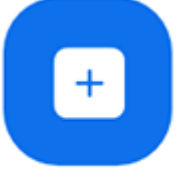

Join

- 3. Enter the <u>meeting ID</u> number and your display name.
  - If you're signed in, change your name if you don't want your <u>default name</u> to appear.
  - If you're not signed in, enter a display name.

4. Select if you would like to connect audio and/or video and select Join.

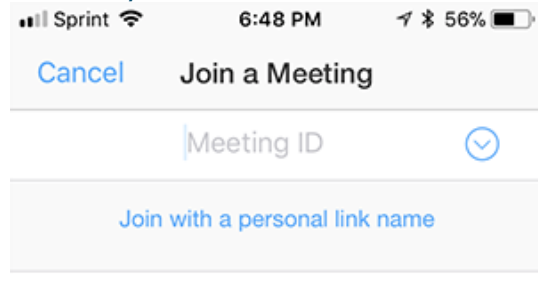

### Molly Parker

| Join                                                                          |          |                     |  |  |  |  |
|-------------------------------------------------------------------------------|----------|---------------------|--|--|--|--|
| If you received an invitation link, tap on the link again to join the meeting |          |                     |  |  |  |  |
| 1                                                                             | 2        | 2                   |  |  |  |  |
|                                                                               |          | J<br>DEF            |  |  |  |  |
| 4<br>вні                                                                      | 5<br>JKL | 6<br><sup>мно</sup> |  |  |  |  |
| 7<br>pqrs                                                                     | 8<br>TUV | 9<br>wxyz           |  |  |  |  |
|                                                                               | 0        | $\bigotimes$        |  |  |  |  |

### Using an Android Phone

- 1. Open the Zoom mobile app. If you have not downloaded the Zoom mobile app yet, you can download it from the Google Play Store.
- 2. Join a meeting using one of these methods:

• Tap Join a Meeting if you want to join without signing in.

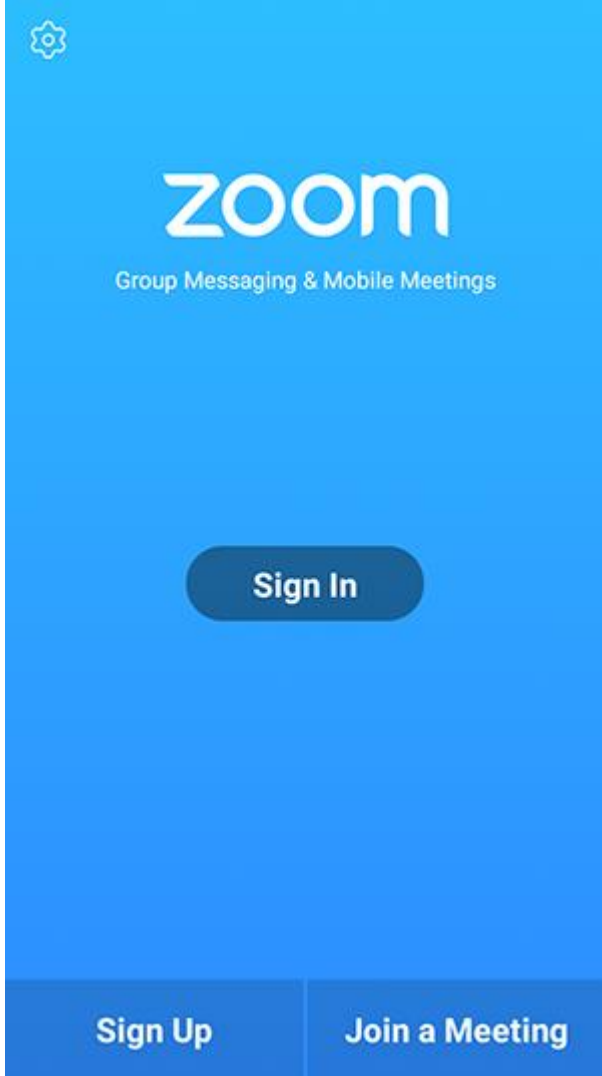

• Sign in to Zoom then tap Join.

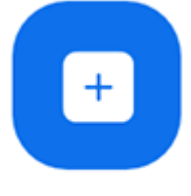

Join

- 3. Enter the meeting ID number and your display name.
  - If you're signed in, change your name if you don't want your <u>default name</u> to appear.
  - If you're not signed in, enter a display name.

4. <u>Select if you would like to connect audio and</u>/or video and tap **Join Meeting**.

| 4110                           | ± Þ                      |                          | 7 99       | % <b>1</b> 7:06 PM |  |  |  |
|--------------------------------|--------------------------|--------------------------|------------|--------------------|--|--|--|
| <                              |                          | Join a Meeting           |            |                    |  |  |  |
|                                |                          | Meeting ID               |            | $\odot$            |  |  |  |
| Join with a personal link name |                          |                          |            |                    |  |  |  |
| Molly Parker                   |                          |                          |            |                    |  |  |  |
|                                |                          | Join Meeting             |            |                    |  |  |  |
| If you received                | f an invitation link, ta | p on the link to join th | e meeting. |                    |  |  |  |
| Don't Conn                     | ect To Audio             |                          |            | 0                  |  |  |  |
| Turn Off My                    | v Video                  |                          |            | $\bigcirc$         |  |  |  |
|                                |                          |                          |            |                    |  |  |  |
|                                |                          |                          |            |                    |  |  |  |
|                                |                          |                          |            |                    |  |  |  |
|                                |                          |                          |            |                    |  |  |  |
|                                |                          |                          |            |                    |  |  |  |
|                                | 1                        | 2                        | 3          |                    |  |  |  |
|                                |                          |                          |            |                    |  |  |  |
|                                | 4                        | 5                        | 6          |                    |  |  |  |
|                                | 7                        | 8                        | 9          |                    |  |  |  |
|                                | •                        | 0                        | Go         |                    |  |  |  |
|                                |                          |                          |            |                    |  |  |  |